## **BC Snowmobile Federation**

## How to Purchase a Day Pass in the New Amilia Platform

1. Find your snowmobile club store by visiting their website or searching for them on the BC Snowmobile Federation website at <a href="https://bcsf.org/cpages/clubs">https://bcsf.org/cpages/clubs</a>

| Blue River Powder Packers<br>Blue River - Thompson Okanagan            | Boundary Snowmobile Club<br>Grand Forks - Thompson Okanagan             | Bridge River Snowmobile<br>Club<br>Gold Bridge - Vancouver Coast &<br>Moutains | Burke Mountain Snowmobile<br>Association<br>Burnaby - Vancouver Coast & Moutains           |
|------------------------------------------------------------------------|-------------------------------------------------------------------------|--------------------------------------------------------------------------------|--------------------------------------------------------------------------------------------|
| Burns Lake Snowmobile Club<br>Burns Lake - Northern BC                 | Christina Lake Snowmobile<br>Club<br>Christina Lake - Thompson Okanagan | Clearwater SnoDrifters<br>Clearwater - Thompson Okanagan                       | Coquihalla Summit<br>Snowmobile Club<br>Coquihalla Summit (Merritt) - Thompson<br>Okanagan |
| Cranbrook Snowmobile Club<br>Cranbrook - Kootenay Rockies              | Crowfoot Snowmobile Club<br>Magna Bay - Thompson Okanagan               | Eagle Valley Snowmobile Club<br>Sicamous - Thompson Okanagan                   | Elkford Snowmobile<br>Association<br>Elkford - Kootenay Rockies                            |
| Fernie Snowmobile<br>Association<br>Fernie - Kootenay Rockles          | t Nelson Snowmobile Club<br>rot Nelson - Northern BC                    | Green Lake Snowmobile Club<br>Green Lake - Cariboo Chilcotin Coast             | Houston Snowmobile Club<br>Houston - Northern BC                                           |
| Hunters Range Snowmobile<br>Association<br>Enderby - Thompson Okanagan | Interlakes Snowmobile Club<br>Interlakes - Cariboo Chilcotin Coast      | Kakwa Park Snowmobile Club<br>Kakwa (prince george) - Northern BC              | Kamloops Snowmobile<br>Association<br>Kamloops - Thompson Okanagan                         |

2. Each club store may look a little different but generally you will need to click on the current year tab to enter the store, then scroll down and click the **>YEAR#-YEAR#** drop down carrot to open all items available for purchase for the current season. To purchase a day ticket, click 'Day Tickets'.

| Trail Passes / Memberships       Fundraising       Welcome to the Fernie Snowmobile Association         trail Passes / Memberships       2022-2023 Season       Learn more f ()         Age       •       •         Program and category       •       •         2022-2023 Season       •       •         Program and category       •       •         •       •       •         •       •       •         •       •       •         •       •       •         •       •       •         •       •       •         •       •       •         •       •       •         •       •       •         •       •       •         •       •       •         •       •       •         •       •       •         •       •       •         •       •       •         •       •       •         •       •       •         •       •       •         •       •       •         •       •       •         • | <b>E</b>                             | Fernie Snowmobile Association<br>Welcome to the Fernie Snowmobile Association | Learn more 🦸 💿                               |                                                                                                    |
|----------------------------------------------------------------------------------------------------|--------------------------------------|-------------------------------------------------------------------------------|----------------------------------------------|----------------------------------------------------------------------------------------------------|
| Age                                                                                                    | Trail Passes / Memberships Fund      | 2022-2023 Season                                                              | Welcome to the Fernie Snowmobile Association | Learn more 🦸 🎯                                                                                                    |
| Important information                                                                                                    | ige  v hay  v rogram and category  v |                                                                               | S 2022-2023 Season                           | The latest state and the statest statest state |
|                                                                                                    | and the second                       | 0                                                                             | nportant information                         |                                                                                                    |

3. Click the blue 'Drop In' button.

| Discounts will apply automatically, | please ensure all purchases are made in the same transaction to benefit from eligible discou | ints.   |
|-------------------------------------|----------------------------------------------------------------------------------------------|---------|
| ✔ 2022-2023                         |                                                                                              |         |
| Membership                          |                                                                                              |         |
| Day Pass                            |                                                                                              |         |
| Billio                              | Day Pass                                                                                     |         |
|                                     | Rates                                                                                        |         |
|                                     | A day ticket with the Fernie Snowmobile Association for the 2022-23 season is \$25.          |         |
|                                     | More information                                                                             |         |
| Schedule:                           | O Every day from 1:00 AM to 10:00 PM.                                                        | Drop-in |
| Start date:                         | 10/1/2022                                                                                    |         |
|                                     |                                                                                              | \$25.00 |
|                                     |                                                                                              |         |
| Start date:                         | 10/1/2022                                                                                    | \$25.00 |

4. At this step you will be creating or logging into your account and telling the system what dates and for whom the day tickets are being purchased for. There are some additional steps required the first time you do this but the system will skip much of this setup on future transactions. Hang in there!

Select the first date you would like to purchase a day ticket for. It is at this time, the platform will ask you to log in or create an account. Once you are logged in, select the name of the person who the day ticket is for. If you are purchasing tickets for additional people, you will need to add them at this step by clicking 'Add Another Person'. If you would like to add tickets for multiple dates click 'Keep Shopping'. Once you have all required items in your cart click 'Checkout'.

\*NOTE: Once you have created a new account / added a person you MUST click the little blue 'More Info Required' by each person's name to their add birthdate.

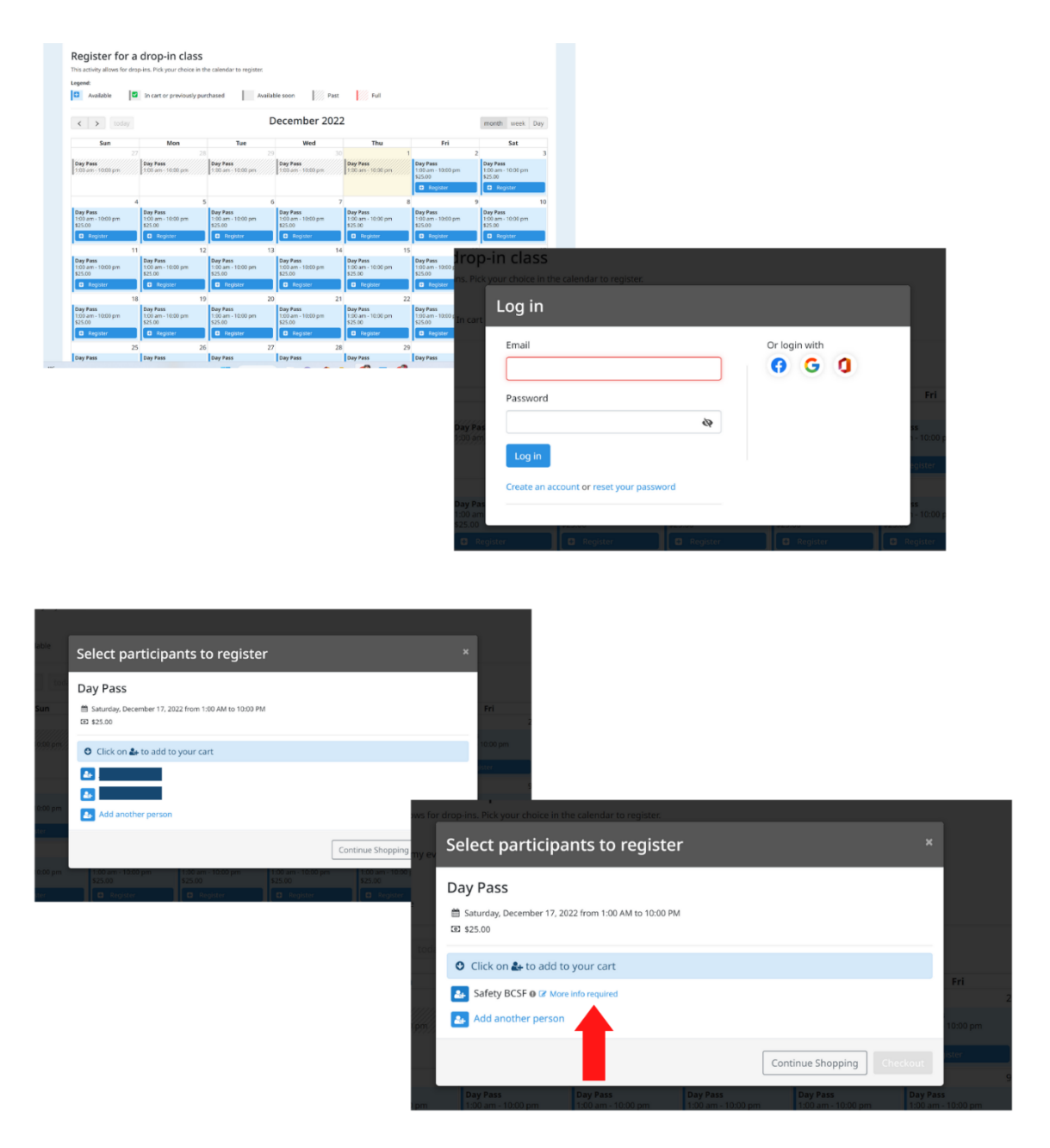

5. Take a final opportunity to review the items in your cart. Check the dates and names of the people the tickets are for. If it looks good, click 'Checkout'.

| 2022-2023 Season - 2022-2023 - Day Pass<br># Drop in                      |                                                                                                    |                   |
|---------------------------------------------------------------------------|----------------------------------------------------------------------------------------------------|-------------------|
| ▲ Safety BCSF  Date: Saturday, December 17, 2022 from 1:00 AM to 10:00 PM | \$23.81                                                                                                    | \$23.81<br>Remove |
| Administrative Fee - www.bcsf.org/fees                                    | \$1.07                                                                                                    | \$1.07            |
| Discount Code Add Enter multiple discount codes one at a time.            |                                                                                                    |                   |
|                                                                           | Sub Total                                                                                                    | \$24.88           |
|                                                                           | GST                                                                                                    | \$1.19            |
|                                                                           | PST                                                                                                    | \$0.00            |
|                                                                           | Order Total                                                                                                    | \$26.07           |
|                                                                           |                                                                                                    | Checkout          |
| CONTRACTOR AND A DESCRIPTION OF A DESCRIPTION OF A DESCRIPTION OF         | State of the local of the local division of the local division of | 1.10000 1.2201    |

6. If this is your first login/purchase, you will be required to enter your information on the next two steps. Once you enter these details to your account, the system will remember them and future checkouts will be much faster! Enter your personal account details and click continue my purchase/checkout on the bottom left of the screen.

| •                |                            | -0                        | 3                    |                      | -4                                     |                                   |
|------------------|----------------------------|---------------------------|----------------------|----------------------|----------------------------------------|-----------------------------------|
| Your or          | der Your                   | information               | Payment              |                      | Confirmation                           |                                   |
| Your information |                            |                           |                      |                      | Validate all sections to continu<br>Ac | ue your purchase<br>dd more items |
| Account owner    | Account owner              | r : Safety BCSF           |                      |                      |                                        |                                   |
| Safety BCSF      | First name                 | Safety                    |                      | Last name            | BCSF                                   |                                   |
| Safety BCSF      |                            |                           |                      |                      |                                        |                                   |
|                  | Address 1                  | Street and number, P.O    | . box, c/o.          |                      |                                        |                                   |
|                  | Address 2 (optional)       | Apartment, suite, unit, b | uilding, floor, etc. |                      |                                        |                                   |
|                  | Country                    | Canada                    | ~                    | State/Province       |                                        | ~                                 |
|                  | City                       |                           |                      | Zip/Postal Code      |                                        |                                   |
|                  | Email                      | safety@bcsf.org           |                      |                      |                                        |                                   |
|                  | Home Phone                 |                           |                      | Work Phone           |                                        |                                   |
|                  | Cellular                   |                           |                      | Extension (optional) |                                        |                                   |
|                  | Please make sure to fill a | t least one phone number  |                      |                      |                                        |                                   |

7. Almost there! Enter the last remaining details. Remember you only ever have to do this once! Be sure to click the 'READ ME' button. This will open the day ticket digital waiver. Read through carefully all the way to the bottom of the pop-up window. The translucent 'I AGREE' will turn to blue. Click if you agree to the terms and conditions of the waiver. Click continue my purchase.

| Your information | Volide                                                                                         | te all sections to continue your purchose.<br>Add more items                                                                                                    |
|------------------|------------------------------------------------------------------------------------------------|----------------------------------------------------------------------------------------------------|
| ccount owner     | Personal information : Safety BCSF                                                             |                                                                                                    |
| arety BCSF       | Date of birth: 8/8/1979                                                                        | ✓ Confirm                                                                                                    |
| afety BCSF       | This information ca                                                                            | SECTION IV:                                                                                                    |
|                  | Gender (optional) Not specified V                                                              | COMMUNICATION                                                                                                    |
|                  | Email                                                                                          | <ol> <li>I hereby consent to information collection and communication about BCSF<br/>products, services, news, updates, promotions, etc., to the extent authorized under<br/>the Personal Information Protection Act.</li> </ol>    |
|                  | safety@bcsf.org                                                                                | <ol><li>I hereby consent to information collection for BCSF management to perform<br/>internal research.</li></ol>                                                                                                    |
|                  |                                                                                                | 3. I hereby consent to information collection to ensure consistency between<br>records of the Parties                                                                                                    |
|                  | Picture                                                                                        | <ol> <li>Thereby consent to BCSF disclosing my personal information to third parties<br/>providing a benefit, such as SnoRiders Magazine, American Income Life and future<br/>program providers</li> </ol>                          |
|                  | Upload a picture                                                                               | Your membership purchase denotes agreement to Sections I, II, III and IV<br>above. The purchase represents acceptance of all terms, is legally binding,<br>affecting your rights, including any right to sue or claim compensation. |
|                  |                                                                                                |                                                                                                    |
|                  | The purchase represents acceptance of all terms, is legally binding, affecting your rights, ir | claim compensation.                                                                                                    |
|                  | claim compensation<br>Read me                                                                  |                                                                                                    |
|                  | Select an Emergency Contact (options)                                                          |                                                                                                    |
|                  | None Contract contract contracts                                                               | 100                                                                                                    |
|                  |                                                                                                |                                                                                                    |
|                  |                                                                                                | Continue my purchase                                                                                                    |

8. Enter your credit card details as required. Click 'Make A Payment' to finalize your transaction. Remember if you are a BCSF member at another club, you may receive a discount on your day ticket. This discount is applied at final checkout.

|       |                                  | Your order Your information Payment Confirmation                                                                                                    |
|-------|----------------------------------|----------------------------------------------------------------------------------------------------|
| 8     | Payment                          | View order details Add more items                                                                                                    |
| 14 14 | \$26.07<br>amount to be poid now | Credit card payment         Credit card details         Cardholder name         Card number         Card number         Expiration date       CVV         MMYY         Billing address         222 Powder Street         Ferrie BC V00 1MA         Canada         Use different billing address         Save card to this account, and allow Ferrie Snowmobile Association to charge this card for future agreed-upon purchases.         I accept the terms and conditions |
|       |                                  |                                                                                                    |

9. Print your day ticket receipt by clicking the 'Print' button in the top right corner. You can also save a screen shot on your mobile device for presentation at the trailhead.

| order Your information Pa                                                                                | yment Confirmation                                                  |
|----------------------------------------------------------------------------------------------------|---------------------------------------------------------------------|
| Confirmation                                                                                             | Return to store Share 🖬 Print                                       |
| Your order has been successfully completed.<br>Invoice Number: 15997713<br>Date: 12/1/2022               | 4                                                                   |
| Client                                                                                                   | Orgo<br>Fernie Snowmobile Associati<br>PO Box 2<br>Fernie,<br>VOB 1 |
| ∲ Drop-ins                                                                                               |                                                                     |
| 2022-2023 - Day Pass                                                                                     |                                                                     |
| <ul> <li>Participant:</li> <li>Schedule: Saturday, December 17, 2022 from 1:00 AM to 10:00 PM</li> </ul> | \$23.81<br>Taxes not included                                       |
| Fees                                                                                                    |                                                                     |
| Administrative Fee - www.bcsf.org/fees                                                                   | \$1.07                                                              |
|                                                                                                    | Sub Total \$24.8                                                    |
|                                                                                                    | CCT (11)                                                            |

Thank you for supporting organized snowmobiling!